1. appuyer sur l'icône « Numérisation » sur l'écran tactile :

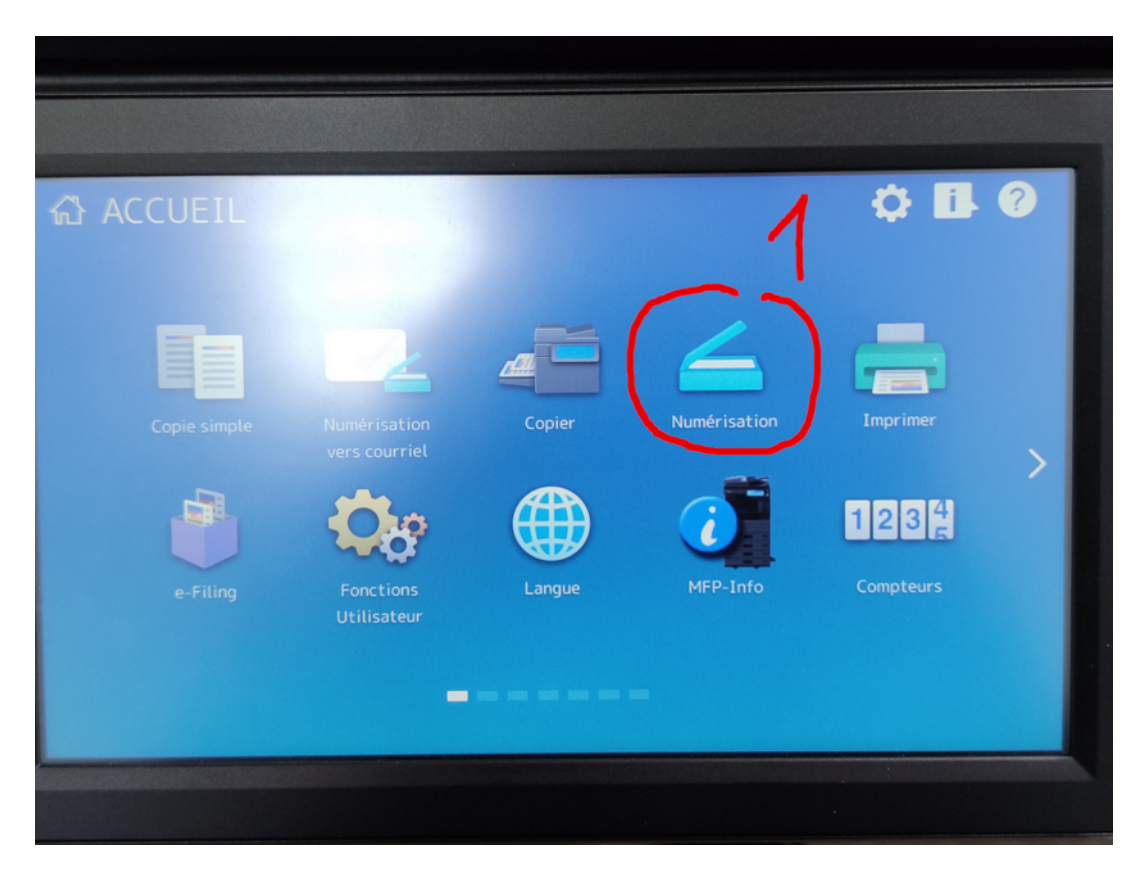

2. appuyer sur le bouton tactile « E-mail » :

| Scan<br>Sélectionner un Menu | Paramètres      | 🚖 Modèle  |          |
|------------------------------|-----------------|-----------|----------|
| 🖳 E-mail 🎽 Fichier 🇎         | e-Filing        | Couleur   | 200dpi   |
| USB 👔 Scan Ws                |                 | Recto     | C Auto   |
|                              |                 |           |          |
| Destination N                | lom Fichier For | mat f.    | 🔍 Aperçu |
|                              |                 |           |          |
|                              |                 | 11/05/202 |          |

3. appuyer sur l'icône tactile « loupe » en haut à droite :

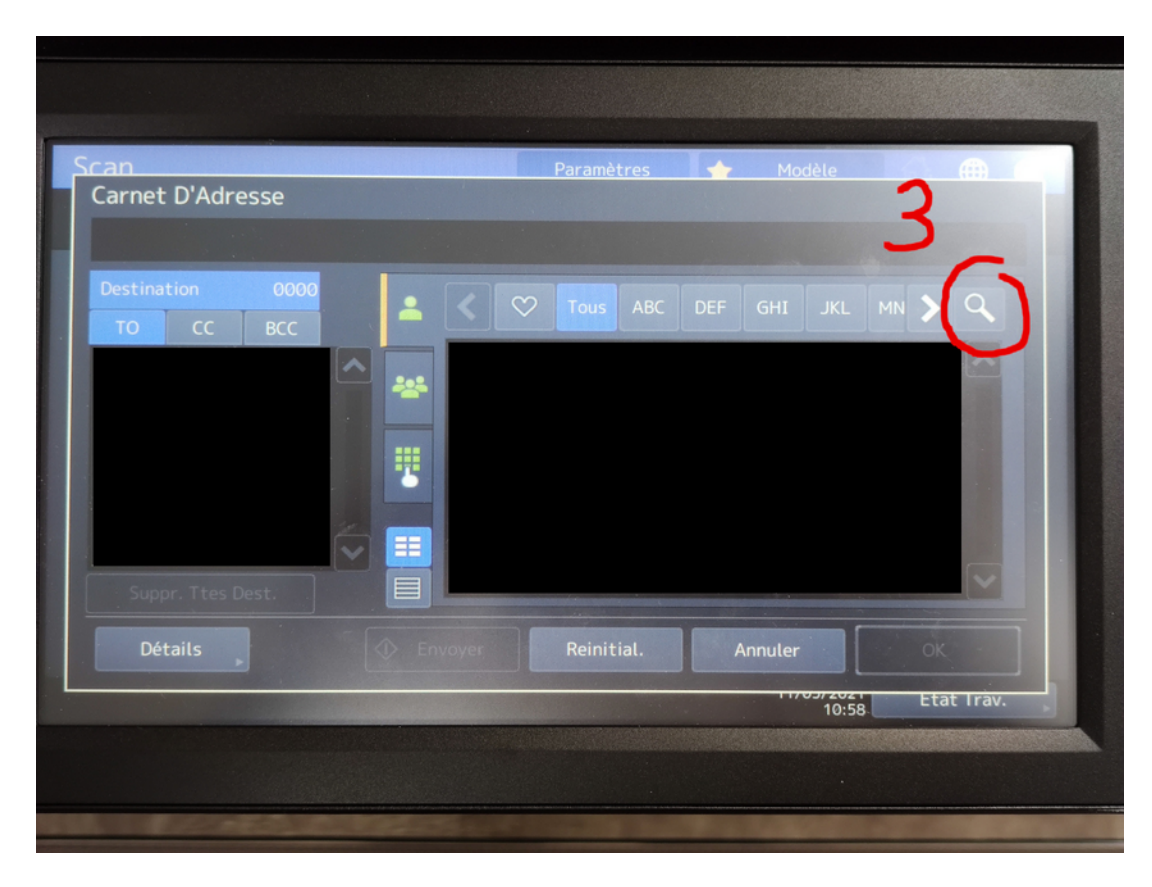

4. appuyer dans/à l'intérieur de la case « Nom » pour la sélectionner :

| Carnet D Auresse             |    |              |              |        |           |
|------------------------------|----|--------------|--------------|--------|-----------|
| Destination 000<br>TO CC BCC | 20 | Q Rechercher |              | Recher | ×         |
|                              |    | Emplacement  | Annuaire ICJ |        |           |
|                              |    | ID Connu     |              |        |           |
|                              |    | 4 Index      |              |        |           |
|                              | -  | Prénom       |              |        |           |
| Suppr. Ttes Dest.            |    | Nom          |              |        |           |
| Détails                      |    | nvoyer Reini | tial. Annul  | er     |           |
|                              |    |              |              | 10:58  | Etat Irav |

5. grace au clavier tactile, taper (le début de) votre nom, puis 6. appuyer sur la touche « OK » :

| Suppr. Ttes Dest.                | ≥ <b>₽</b>     | Index<br>Prénom<br>Nom farge | 4                                             |                         |
|----------------------------------|----------------|------------------------------|-----------------------------------------------|-------------------------|
| Détails                          | Envor          | Reinitial.                   | Annuler<br>10:58                              | OK<br>Etat Irav.        |
| Symbole - a<br>Autre Ves<br>maj. | z e r<br>s d f | t y u                        | i o p                                         | - reer<br>∧ \$ @<br>= * |
| Décal.                           | W X C          | v b n<br>Espace              | <ul> <li>· · ·</li> <li>← → Effact</li> </ul> | !;<br>• OK              |
|                                  | Second St      |                              |                                               |                         |

7. appuyer sur le bouton tactile « Rechercher » :

| Scan                          |   | Paramè       | tres 🔶 M    | 1odèle |            |
|-------------------------------|---|--------------|-------------|--------|------------|
| Carriet D'Auresse             |   |              |             |        |            |
| Destination 0000<br>TO CC BCC | - | Q Rechercher | Effacer     | Recher | ×          |
|                               |   | Emplacement  |             | 1      |            |
|                               |   | ID Connu     |             |        |            |
|                               |   | Index        |             | Z      |            |
|                               |   | Prénom       |             | 1      |            |
| Suppr. Ttes Dest.             |   | Nom          | farget      |        |            |
| Détails                       |   | Reinit       | ial. Annule | er     |            |
|                               |   |              |             | 10:58  | Etat Irav. |
|                               |   |              |             |        |            |
|                               |   |              |             |        |            |

8. appuyer ensuite sur votre 'adresse de couriel' qui doit apparaître dans la case résulat :

| Carnet D'Adresse         | 2                                                                                                    | Faranieu       | res modele  |           |
|--------------------------|----------------------------------------------------------------------------------------------------|----------------|-------------|-----------|
| Destination (<br>TO CC B | 2000<br>CC                                                                                                    | Rech.          |             | ×         |
|                          | ► <mark>*</mark>                                                                                                    | Vincent Farget |             |           |
|                          |                                                                                                    |                | -8          |           |
|                          | <ul> <li>Image: A state</li> <li>Image: A state</li> <li>Image: A state<td></td><td></td><td></td></li></ul> |                |             |           |
|                          |                                                                                                    |                |             |           |
| Détails                  |                                                                                                    | oyer, Reinitia | al. Annuler |           |
|                          |                                                                                                    |                | 10:59       | Etat Irav |

vous devez voir apparaître votre adresse de courriel dans les destinataires 'TO', 9. appuyer ensuite sur le bouton tactile « OK » :

| an                                       | Paramètres     | Modèle  | 6. m       |
|------------------------------------------|----------------|---------|------------|
|                                          |                |         |            |
| Appuyez sur [Envoyer] ou [START] pour nu | mériser.       |         |            |
| Destination 0001                         | Rech.          |         |            |
| 🔁 farget@math.univ-ly… \land 🗾           |                |         |            |
|                                          | Vincent Farget |         |            |
|                                          |                |         |            |
|                                          |                |         |            |
|                                          |                |         |            |
| Suppr. Ttes Dest.                        |                |         |            |
| Détails                                  | ver Reinitial. | Annuler | ОК         |
|                                          |                | 10:59   | Etat Irav. |
|                                          |                | 10:59   | Etat Irav. |

10. au cas ou, suivant le positionnement de votre original à scanner, il faudrat (peut être) modifier le paramètre d'orientation, par le biais du bouton tactile « Param. Scan » :

| an                                                        |             | 🗼 🚖 M     |           |             |
|-----------------------------------------------------------|-------------|-----------|-----------|-------------|
| Sélectionner un Menu<br>Appuver sur Scan pour démarrer le | scan.       |           |           |             |
|                                                           |             | Couleu    | r 🗰       | 200dpi      |
| 🚣 E-mail 🎽 Fichier                                        | e-Filing    | Texte     | . 0       | <b>A</b> ⇒A |
| USB Scan Ws                                               |             | Recto     | A.        | Auto        |
|                                                           |             | 10        |           | aram. Scan  |
|                                                           |             | 10-       |           |             |
| Destination                                               | Nom Fichier | Format f. |           | Apercu      |
| 📧 farget@math.univ-lyon1.fr                               | DOC110521   | PDF Multi |           |             |
|                                                           |             |           |           |             |
|                                                           |             |           | 1/05/2021 | Etat Trav.  |
|                                                           |             |           |           |             |

par exemple choisir/cliquer sur le bouton tactile « A4 » ... :

| can         |             | ^      | F        | Paramètres 🛧 Modèle 🚮 🌐 🧃            |
|-------------|-------------|--------|----------|--------------------------------------|
| Format Or   | ig.         |        |          |                                      |
|             |             |        |          | the second second second             |
| Format stan | dard<br>uto | Format | t mixtes | Format perso.                        |
| A3          | A4          | LT     | LD       |                                      |
| 8К          | A4-R        | A5-R   | LT-R     | Découpage auto. zone<br>d'impression |
| LG          | 16K         | B4     | B5       | Agrandir format 2 mm                 |
| ST-R        | СОМР        |        | B5-R     | Correction inclinaison               |
| FOLIO       | 13"LG       | 8.55Q  | A6-R     | Marche Arrêt                         |
|             |             |        |          | Annuler OK                           |
|             |             |        |          | 11/05/2021 Etat Tray                 |

... si votre feuille est positionnée (manuellement) comme sur l'image ci-dessous :

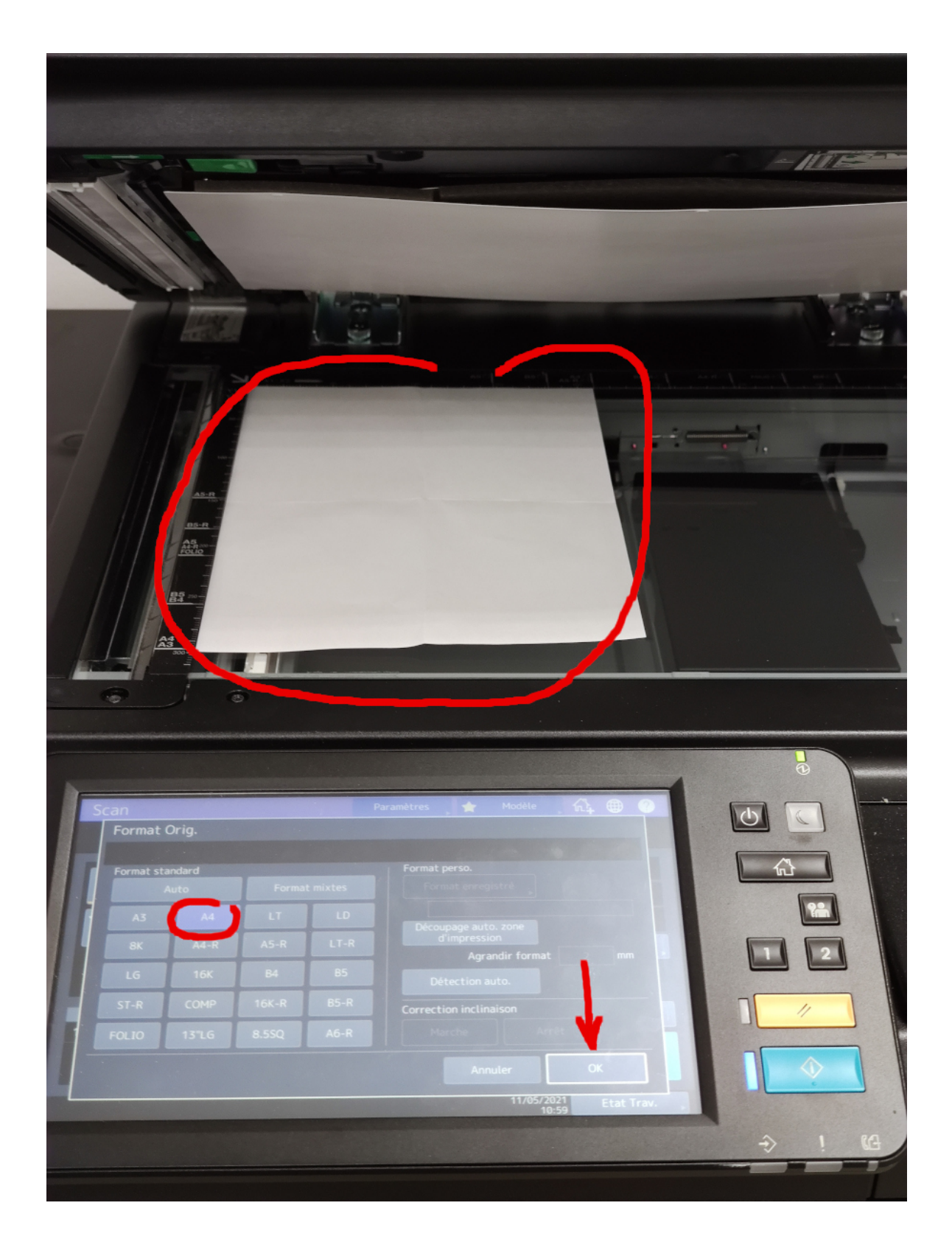

11. appuyer ensuite sur le bouton tactile « Scan » pour lancer la numérisation :

| can          |                               | Paramètr   | es 🔒 🔶    |       |             |  |
|--------------|-------------------------------|------------|-----------|-------|-------------|--|
| Sélectionner | un Menu<br>Scan pour démarrer | lescan     |           |       |             |  |
| Appuyer sur  | scan pour demarrer            | te scan.   |           |       |             |  |
| E-mail       | <b>Eichier</b>                | e-Filing   | C         |       |             |  |
|              |                               |            | Пт        | exte  | ○ A ⇒ A     |  |
| S USB        | Scan Ws                       |            | C R       | lecto | 🚰 A4        |  |
|              |                               |            |           |       | Param. Scan |  |
|              |                               |            | 11.       |       |             |  |
|              |                               |            |           |       |             |  |
| to farao     | Destination                   | DOC110521  | PDF Multi |       | 🔍 Aperçu    |  |
| Targe        | Lonath.unv-tyonth             | Doctributi |           |       |             |  |
|              |                               |            |           |       |             |  |
|              |                               |            |           |       |             |  |

la procédure de scan du document doit démarrer (comme le montre l'affichage ci-dessous) :

| Can Paramètres ← Modèle<br>Numérisation<br>Patientez Quelques Instants.                                                                                                    |                                                                                                    |
|----------------------------------------------------------------------------------------------------|----------------------------------------------------------------------------------------------------|
| Scan Paramètres ← Modète<br>Numérisation<br>Patientez Quelques Instants.                                                                                                    |                                                                                                    |
| Paramètres Modèle<br>Numérisation<br>Patientez Quelques Instants.                                                                                                    | 7                                                                                                    |
| Paramètres Modèle<br>Numérisation<br>Patientez Quelques Instants.                                                                                                    | 7                                                                                                    |
| Can Paramètres Modèle Modèle Paramètres Paramètres | 7                                                                                                    |
| Can Paramètres Modèle<br>Numérisation<br>Patientez Quelques Instants.                                                                                                    | 7                                                                                                    |
| Can Paramètres Modèle Modèle Paramètres Modèle Paramètres Paramètres Par | -                                                                                                    |
| Paramètres 🔶 Modèle Paramètres Acceleration Paramètres Acceleration Patientez Quelques Instants.                                                                                                    |                                                                                                    |
| Numérisation Patientez Quelques Instants.                                                                                                    |                                                                                                    |
| Patientez Quelques Instants.                                                                                                    |                                                                                                    |
|                                                                                                    |                                                                                                    |
|                                                                                                    |                                                                                                    |
|                                                                                                    |                                                                                                    |
|                                                                                                    |                                                                                                    |
|                                                                                                    |                                                                                                    |
|                                                                                                    |                                                                                                    |
| Page Numérisée                                                                                                    |                                                                                                    |
|                                                                                                    |                                                                                                    |
|                                                                                                    |                                                                                                    |
|                                                                                                    |                                                                                                    |
|                                                                                                    |                                                                                                    |
|                                                                                                    |                                                                                                    |
|                                                                                                    |                                                                                                    |
|                                                                                                    |                                                                                                    |
|                                                                                                    |                                                                                                    |
|                                                                                                    |                                                                                                    |
| 11:00 Etat Irav.                                                                                                    |                                                                                                    |
|                                                                                                    | Concession of the local division of the local division of the loca |
|                                                                                                    |                                                                                                    |

ensuite le copieur sera en attente :

- d'ajouter une nouvelle page à numériser (bouton tactile « Scan »),

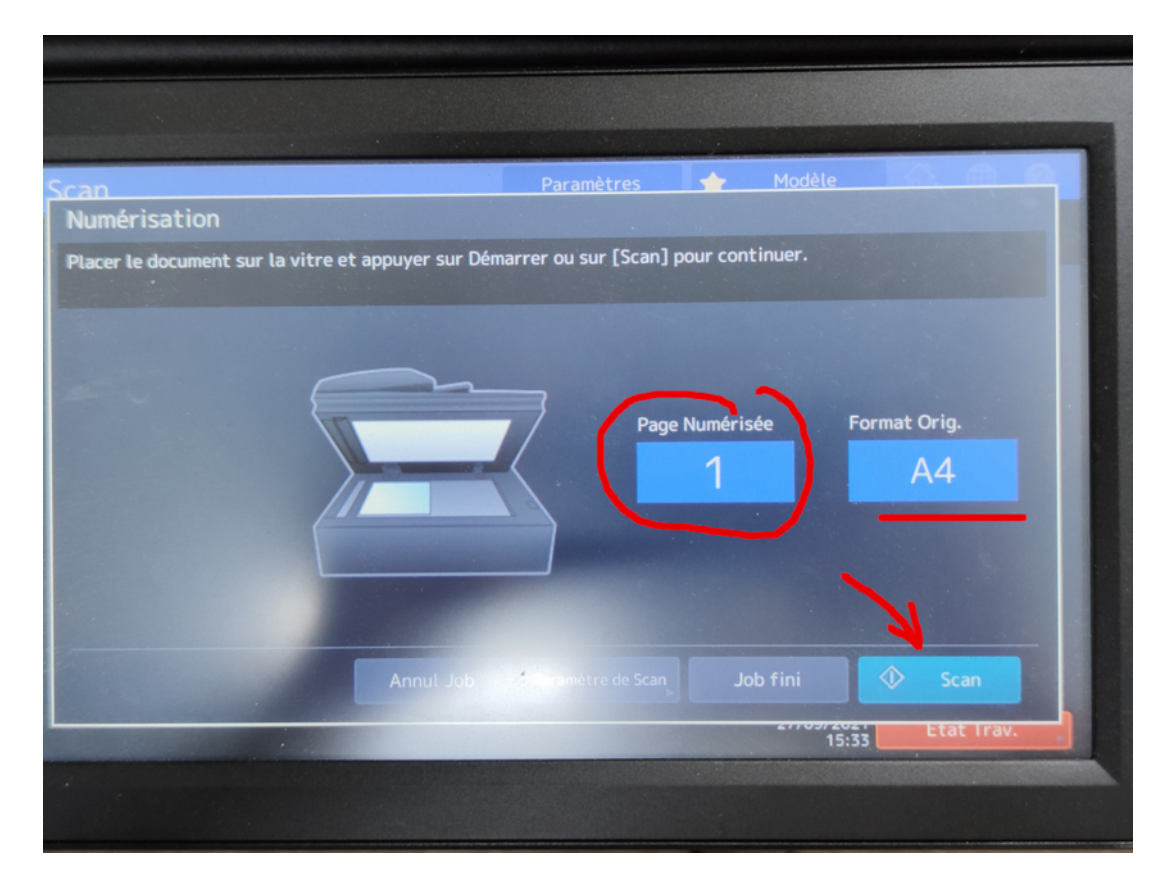

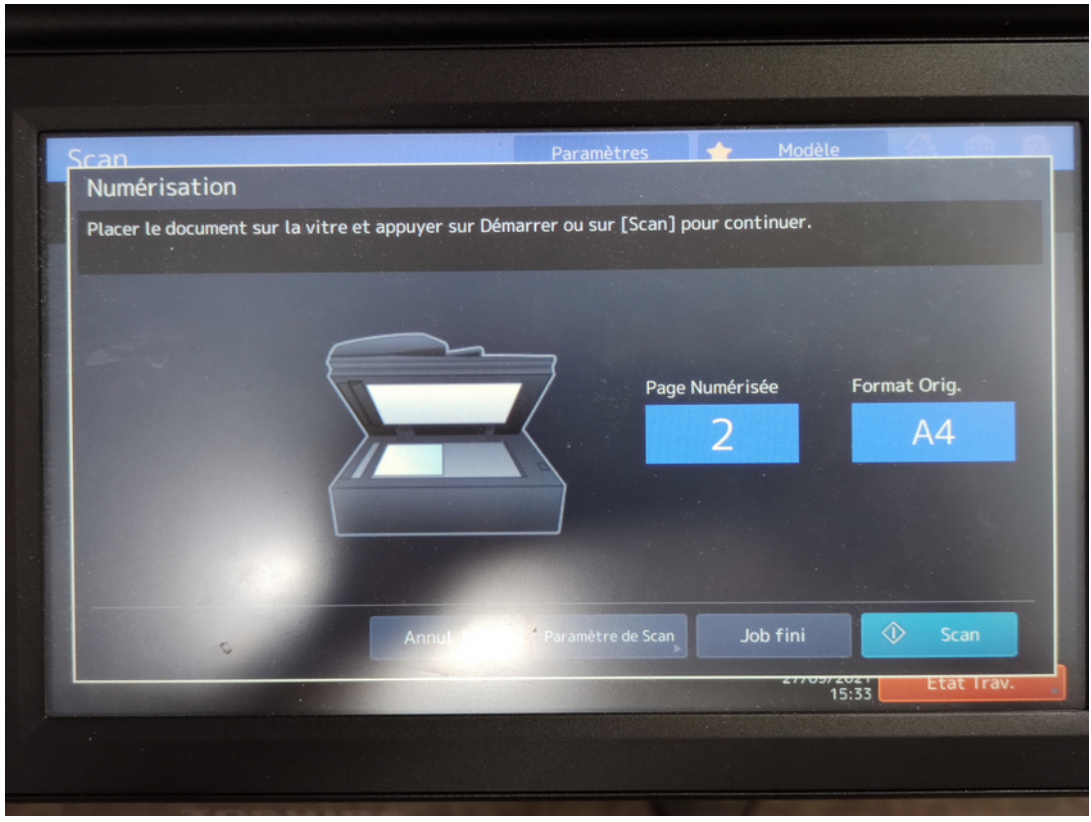

- de terminer et envoyer le fichier PDF généré sur votre adresse de courriel, (bouton tactile « Job fini »).

## Une fois terminer, ...

12. appuyer sur le bouton « HOME » pour revenir à l'écran d'accueil :

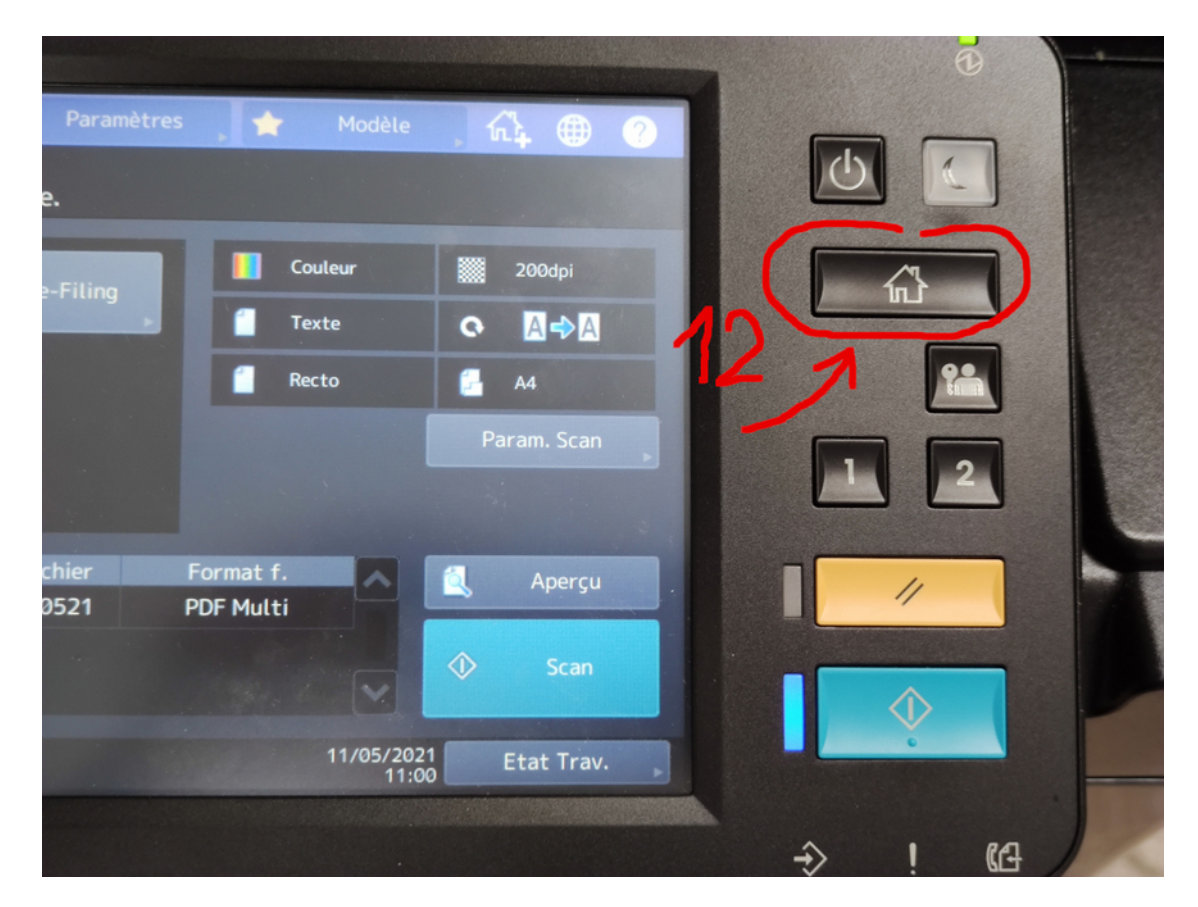

## ou: